# INTEGRATED SOLUTIONS: POWERED BY DELL<sup>™</sup>, VIRTUALIZED BY VMware<sup>®</sup>

Dell and VMware are focused on making it easier for all companies to adapt to virtualization. Simplifying virtualization is about ensuring that the entire virtual infrastructure is integrated into the mainstream.

The process starts with testing and certifying VMware Infrastructure 3 virtualization software on Dell PowerEdge<sup>™</sup> systems with Dell PowerVault, Dell|EquallLogic, or Dell|EMC Storage arrays. Then, Dell OpenManage<sup>™</sup> and VMware VirtualCenter are integrated to manage and maintain your physical and virtual datacenter. Dell Infrastructure Consulting Services is available to assist you in assessing and implementing lifecycle management.

VMware ESXi Hosts

 $-\oplus$ 

### Management Client

VMware Infrastructure Client

### Management Server

VMware VirtualCenter Management Server

Management Network

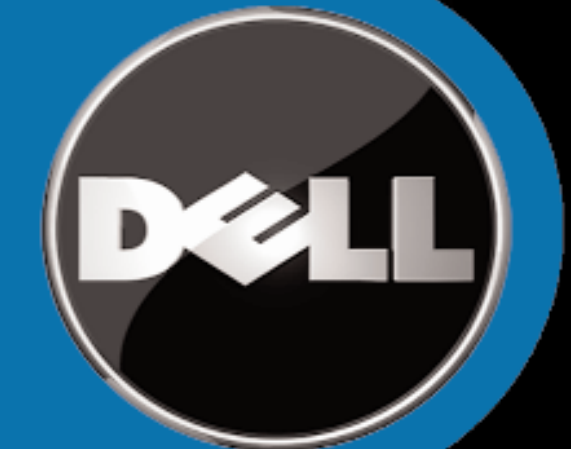

Innovation from Dell, in the form of redesigned servers and storage, compliment the new technologies found in VMware's latest releases of ESX Server and VirtualCenter. Our collaboration offers a wide variety of benefits ranging from the embedded hypervisor on internal storage for faster time to productivity of fully qualified solutions that can provide zero-downtime maintenance capabilities, high availability, and disaster recovery scenarios.

Fibre Channel/iSCSI SAN

Virtual Machine Network

Storage Network

#### VMware ESXi Host

Designed to take advantage of the expanded memory and I/O slots of your Dell PowerEdge system, VMware's ESXi software represents the latest in virtualization technology. Each host runs an integrated version of virtualization software to enable your virtualization solution.

#### Management Client

VMware Infrastructure Client (VI Client) connects to VMware ESXi to manage it on a one-to-one basis. VI Client can also connect to VMware VirtualCenter Server to manage multiple hosts. Install VI Client from the VMware Infrastructure Management Installer media or download VI Client from a browser connected to the VMware ESXi host IP address.

#### Management Server

VMware VirtualCenter Management Server is a Windows-based service that aggregates resources from multiple VMware ESXi hosts to build a virtual datacenter. It is available with an additional cost. A 60-day free trial is included on the VMware Infrastructure Management Installer CD. See VMware's Getting Started Guide for more details.

#### Fibre Channel/iSCSI Storage

Optimized for virtualization, your solution can use multiple connections of both Fibre Channel and iSCSI networks at speeds ranging from 1 Gb to 10 Gb. This creates a very fast and redundant storage environment to address your datacenter needs.

Learn more at the Dell VMware alliance website at www.dell.com/vmware

Support documents:

- Dell Solution Guide
- Systems Management Guide

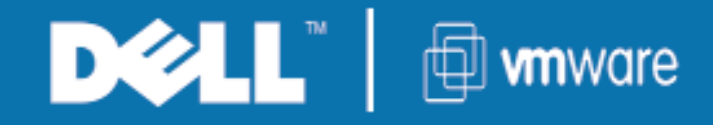

# **Before You Begin**

Read the system's Rack Install Guide and Getting Started Guide.

> DellTM **Getting Started Guide** VMware Virtual Machine Management Storage Network Network Network (optional) 4 LOM Gb1 Gb3 Gb4 DOLL Gb1 2 LOM Gb2

2

# (Recommended)

Set the root password. Select **Configure Root Password** from the main menu. The root password manages the system on a one-to-one basis.

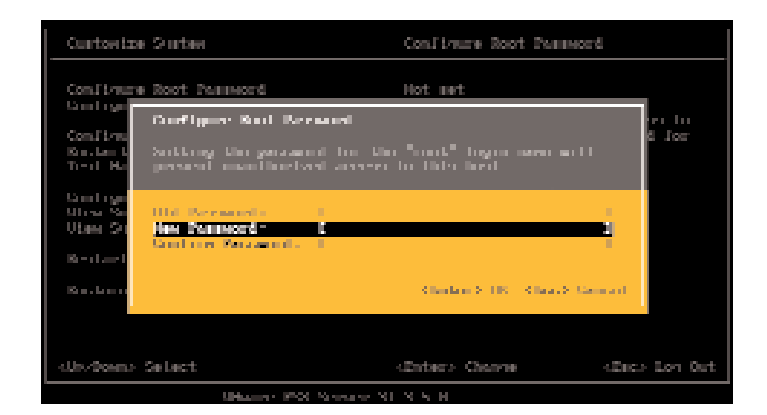

#### (Recommended) 6

Configure a static IP address. By default, the system is set to obtain an address through DHCP. To set a static IP address, select Co nfigure Management Network from the main menu. In the **Network Configuration**, screen, set your DNS parameters.

**Connecting the Network** 

Connect the network cables to the appropriate LAN on

Motherboard (LOM) NIC connectors.

**NOTE:** Record the host IP address to manage the system.

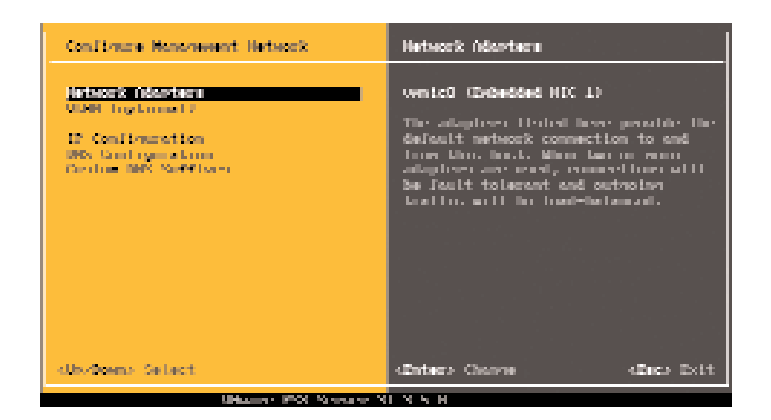

E

# **S** Installing/Configuring Management Client

You are now ready to configure your Management Client/Server. Consult the VMware Getting Started Guide included with the VMware Infrastructure Management *Installer* media bundle to continue setup.

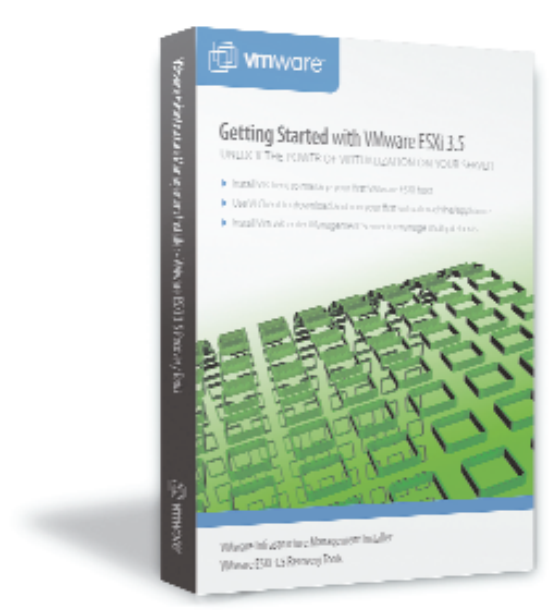

# Management Options

**Single Host** — Use the VMware Infrastructure Client (VI Client) to manage a single host from your Management Client. Install VI Client from the VMware Infrastructure Management Installer media (recommended) or use a web browser to connect to the ESXi IP address to download and install the VI Client on the Management Client. Login using the root password configured in Step 5.

| By writes in insistrations that                                                                                           |                             |
|----------------------------------------------------------------------------------------------------|-----------------------------|
| File Fill Vew Inventory (                                                                                                 | idalaktration Plugins Lielp |
| Inventop<br>Inventop<br>Administration<br>III TS34-Servert<br>A White Machine I<br>A White Machine I<br>A White Machine 2 | Visited Mechanics           |
|                                                                                                    | W Click                     |

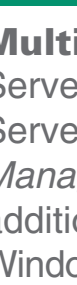

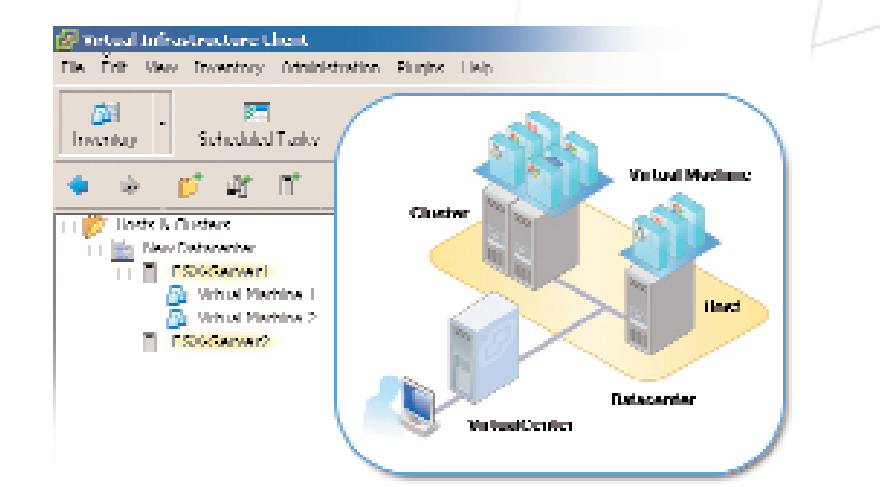

### Turning on the ESXi Console

Turn on the system. The VMware ESXi loads.

After you see this screen, your system is ready to be configured. Press <F2>.

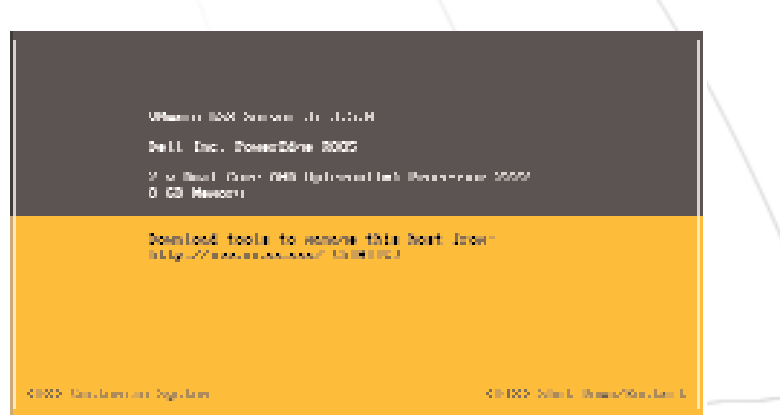

Configuring the System

Use the menu items to configure your system. It is recommended that you set a root password and configure a static IP address.

#### Confirmer Root Password Curtostos Sintes Conditioner Boot: Remeand Confirmere Nanoresent Herbecck Nim protect, net the reanneed. No. "could force means nstan ti Panagerenti Patan 1911 - Rompy Secol, Pataneti and symmetric Regimental Manager I. Jackson Hann Utaer Surfaer Lorn Sector D. Hanapperer J. Opports an territ free territ Welterni te Us/Seemal Calles

Note: If you purchased ESXi in addition to your primary operating system, you need to change the boot order to allow ESXi to boot. For more information, see the documentation that shipped with your system

or see the appropriate Dell Solution Guide located at the Dell Support website at **support.dell.com**.

# **Licensing Information**

Your VMware license is distributed electronically or via a license card. The license card is in your system packaging. If you do not have a license card, your system has been pre-licensed in the Dell factory for your convenience. Use the steps below to retrieve your license code.

In the main screen, select View Support Information menu. The serial number (license) appears. It is recommended that you record this code in a safe place.

Record your server license code in the space provided.

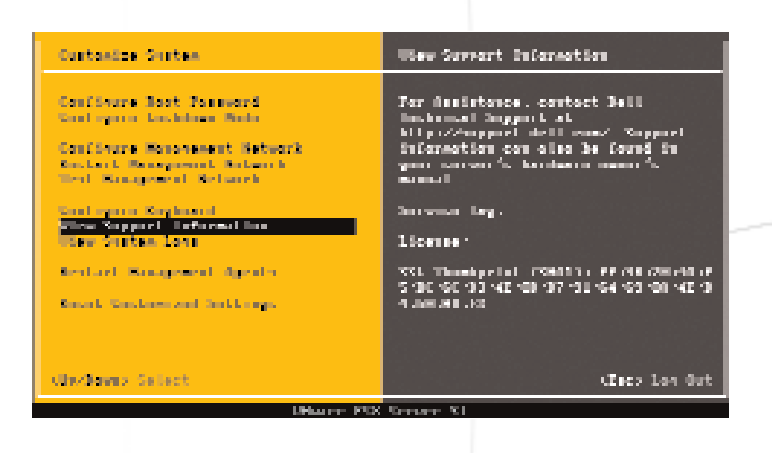

# 8 Additional VMware Features

If you purchased an advanced licensing edition of ESXi (VMware ESXi Foundation or Enterprise), claim an additional license from VMware to enable these features.

Browse to www.vmware.com/code/dell, follow the VMware registration instructions, and enter the license code.

**Note**: Your version of VMware software may allow you to try advanced VMware features for a limited period. At the end of the trial period, the VMware product disables these features unless you claim your advance VMware features. Once you install the new license, your system offers the VMware features you purchased.

**Server Information** 

# Virtual Center

**Multi-Host** — Use the VMware VirtualCenter Server (VC Server) to manage multiple hosts from your Management Server. Install VC Server from the VMware Infrastructure Management Installer media. VC Server is available with an additional cost, or as a 60-day trial. Login using the Microsoft Windows<sup>®</sup> administrator credentials on your Management Server.

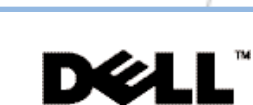

Server License Code:

Server IP address

Server Name

For Dell-VMware Information: www.dell.com/vmware For Dell Support: www.dell.com/support For VMware Support: www.vmware.com

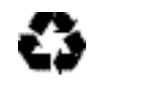

Printed in the U.S.A.

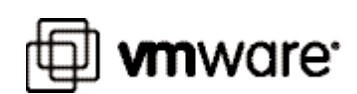

 $\oplus$ 

Information in this document is subject to change without noti © 2007-2008 Dell Inc. All rights reserved.

Dell, the DELL logo, PowerEdge, PowerYault are trademarks of Dell Inc.; VMware, and the VMware "boxes" logo and design, are registered trademarks for trademarks (the "Marks") of VMware. Inc. in the United States and/or other jurisdictions; Microsoft and Windows are either trademarks or registered trademarks f Microsoft Corporation in the United States and/or other countries.

Dell disclaims proprietary interest in the trademarks and trade names other that July 2008